# 中国传媒大学教务处文件

中传教务字〔2020〕78号

## 关于 2020 年下半年全国大学英语四、六级 考试网上报名的通知

根据教育部考试中心、北京教育考试院文件要求,2020年 下半年北京地区"全国大学英语四、六级考试"报名工作即将开 始。现将我校有关工作通知如下:

### 一、报名时间、开考科目及考试时间

(一) 报名时间: 9月27日10:00-10月12日17:00

(二)开考科目:英语四级、六级笔试。因我校口语考试环 境正在建设,本次暂不暂举办口语考试。

(三) 笔试考试时间: 12月12日

#### 二、报名资格

(一) 英语四级

 1.全日制普通高等院校在校未通过英语四级考试专科生(高 等职业技术学院提供可报名学生名单,不具备资格者不可报名); 2.全日制普通高等院校在校未通过英语四级考试的本科生
(2017级、2018级、2019级以及外国语言文化学院提供的2020级可报名学生名单,不具备资格者不可报名);

3. 在籍未通过英语四级考试的研究生;

4.2020届毕业未通过英语四级考试的本科生、研究生。

(二) 英语六级

修完大学英语六级课程且 CET4 成绩达到 425(含)以上的全 日制普通高等院校在校专科生、在校本科生、在籍研究生及 2020 届毕业本科生、研究生。

(三) 重要说明

1.受疫情防控要求及笔试教室资源、标准化考场要求等因素限制,考试名额有限,报名按"先报先得"的原则。报名人数达
到我校考生容纳最大限度时,系统将自动关闭,停止报名。

 2. 自 2020 年下半年起,考试报名成功但缺考的考生将限制 报名一次。请同学们珍惜每次报名机会。

3.2020届毕业生返校参加本次考试,须按学校疫情防控相关规定和要求,预约返校,持14天健康记录及考试前7日内核酸检测阴性证明。

 4.所有报名的考生应及时关注并遵守学校后续发布的各项 防疫要求。

#### 三、笔试网上报名流程

(一) 阅读考试须知

考生需提前登陆 http://cet-bm.neea.edu.cn 网站,点击 "考试须知",下载考生须知并认真阅读,熟悉报名和考试相关 事项。

(二)考生注册

考生在规定报名时间内登 http://cet-bm.neea.edu.cn 网站,点击"注册新用户",用个人常用电子邮箱注册通行证账号, 已经有通行证账号的可以直接使用。账号密码要求:不能小于8 位,且必须同时要包含字母、数字和特殊字符(!@#\$%^&\*\_-)3 种字符。

(三)考生登录

网报系统主页面点击"进入报名",输入账号、密码及验证码,点击"登录"进入资格确认复核界面。

(四) 报名资格确认与复核

考生进行报名资格确认(包括检查学校、院系、照片等基本信息是否正确,查看报名资格科目)。报名资格确认有问题的考生要进行自行复核,自行复核不通过的需要提交学校进行资格复核。考生要认真填写、核对本人信息并对自己所填报的各项信息负责。考生网上报名开始时间后,勾选,点击保存会提示确认,确认后报名成功,报名成功后报名信息除非超时被系统删除,否则不能修改,如发现个人信息有误,请先联系考点更正后再报名。

注意:如果在核对个人信息界面发现信息有误,不要继续勾选,联系所在培养单位,更正自己的学籍信息。

高职学生联系高职教学办公室(综合办公室): 65797053 本科生联系教务处运行科办公室: 65779333

研究生联系研究生培养办公室电话: 65779643

 考生报考六级时,系统自动对其四级成绩进行审核,若 未查到,考生可提交英语四级成绩在425分及以上考试准考证号 进行再次审核(如成绩单丢失,考生可至原考试通过学校查询, 我校通过四级的学生可至考试时所在学院教学秘书老师处查询)。

3. 以下几种情况,考生需联系考点学校进行线下处理:

(1) 考生符合报考条件, 但未查询到报考资格;

(2) 考生证件号码、学校、院系及照片等个人信息有误;

(3)2005年下半年(含)之前的CET4成绩,学生需将CET4 成绩信息提交到校级报名点(教务处、研究生院),由管理员审 核通过后统一处理。

(五) 笔试报名

考生在报名过程中通过学籍、资格验证后,系统自动绑定学籍,即可进入报名界面选择笔试科目报名。

(六) 网上缴费

1. CET 考试费用标准: 四级 15 元/人, 六级 17 元/人。

2. 考试报名费支持网银及支付宝两种支付方式。

 考生要在规定缴费时间内完成网上缴费。未完成缴费的,
系统会在 24 小时后自动删除考生报考信息(注意:集体报名方 式导入的考生报考信息无法自动删除)。信息删除后,报名规定 时间内考生可重新报考。考生报名成功的唯一标识是:对应科目的支付状态为"已支付"。

 在规定报名时间内,已报考未支付的科目可以随时修改, 已支付的科目不可修改或取消。

5. 缴费时,如银行扣费成功,但系统显示科目支付状态为 "未支付"时,不要重复缴费,请点击"更新"按钮更新支付状态,或拨打学校咨询电话查询支付状态。因技术问题造成重复缴费需要退费的,教育部考试中心会在考试结束一个月内原路退回考生账户。退费操作只限于重复缴费,凡已正常缴费报考的考生一律不予退费处理。

(七) 准考证打印

考生须于12月1日9时起登录全国大学英语四、六级考试 报名网站http://cet-bm.neea.edu.cn进入"个人中心",下载 并打印笔试准考证。

如果忘记通行证密码可以通过邮箱重置,如果忘记通行证可 通过"找回已报名账号"找回。

#### 三、其他说明

1. 登陆网上报名系统推荐浏览器:火狐, IE9 以上版本、搜 狗, 360 浏览器的极速模式。

 2. 网上报名过程中遇到注册、登录问题请拨打教育部考试中 心客服支持电话:010-62987880。(10月1日至10月8日报名 服务正常,如有特殊情况,暂停电话客服。) 六级复核无法自动通过者,请携带一卡通、四级成绩报告
单原件到所在培养单位查验证件后申请复核通过。

4.关于考试其它信息及题型样题请参见全国大学英语四、六 级考试委员会网站:http://www.cet.edu.cn/。

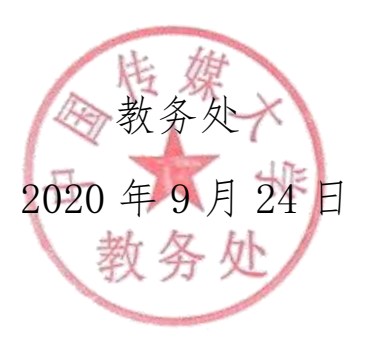

附:考生报考笔试演示

#### 1. 登陆报名网站

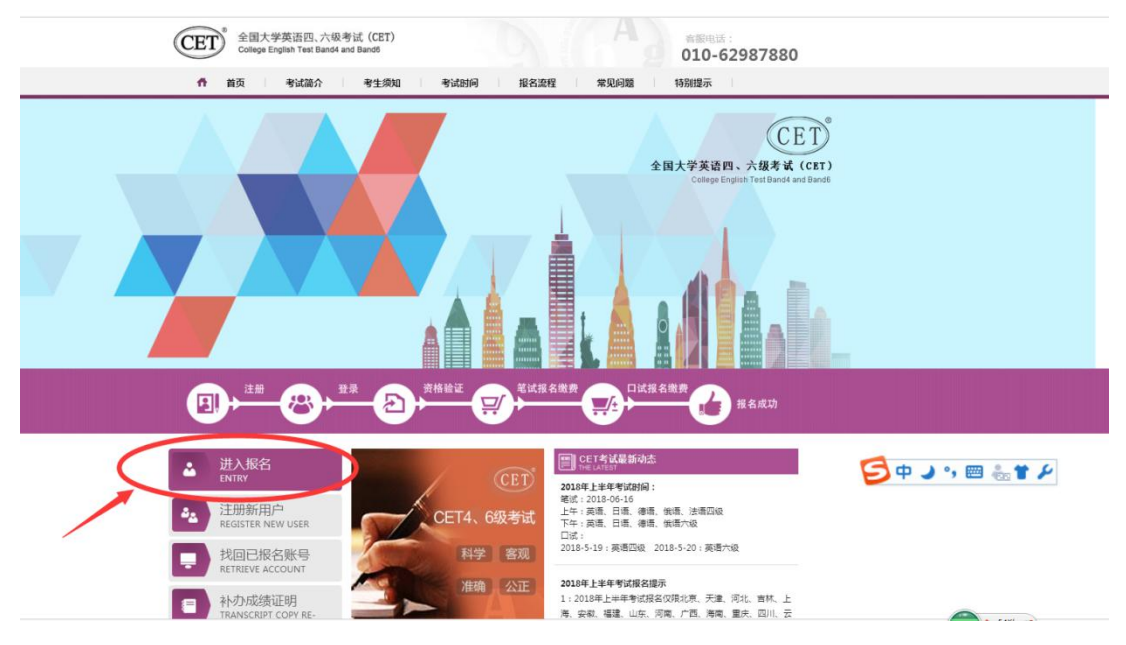

2. 确认个人信息, 注意: 如果在核对个人信息界面发现信息有误, 不要勾选继续, 联系所在培养单位, 更正自己的学籍信息。

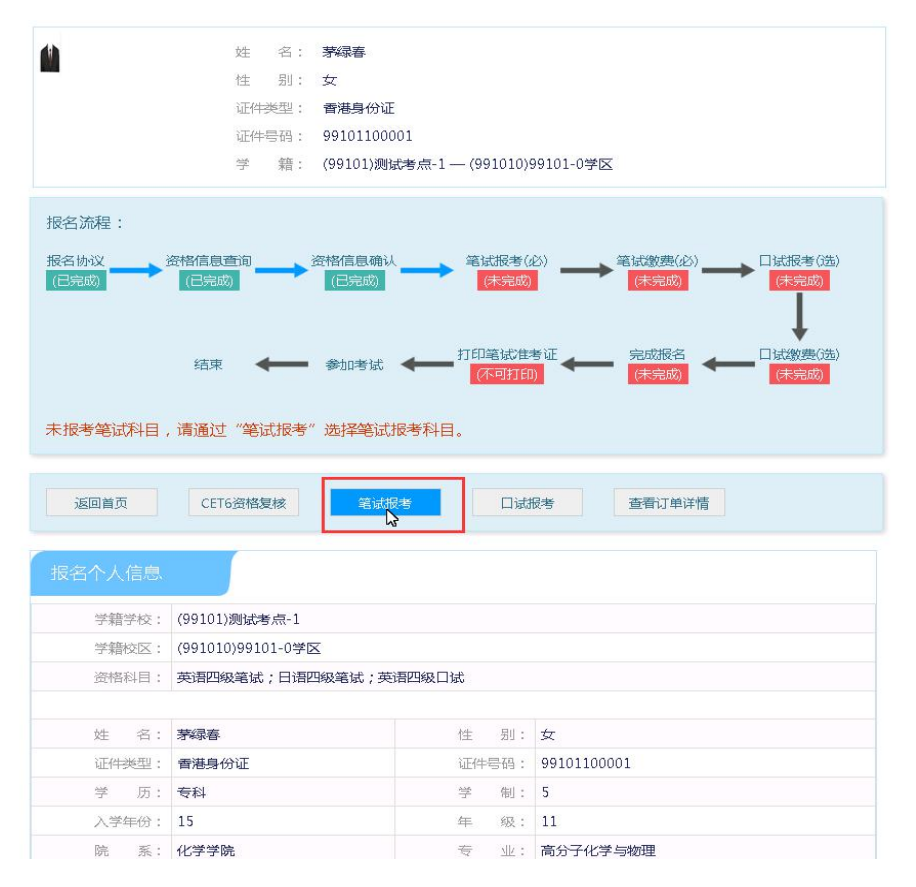

|              | 科目                                                   | 费用(元)                   | 报名学校                                                           | 报名校区                                                              | 剩余容量                  | 报名时间                                                                                               |
|--------------|------------------------------------------------------|-------------------------|----------------------------------------------------------------|-------------------------------------------------------------------|-----------------------|----------------------------------------------------------------------------------------------------|
|              | (1)英语四级笔试                                            | 15                      | (11007)中国传媒大学                                                  | (110070)中国传媒大学                                                    | 有                     | 2018-03-19 14:00 至 2018                                                                            |
| $\checkmark$ | (2)英语六级笔试                                            | 17                      | (11007)中国传媒大学                                                  | (110070)中国传媒大学                                                    | 有                     | 2018-03-19 14:00 至 2018                                                                            |
|              |                                                      |                         |                                                                |                                                                   |                       |                                                                                                    |
|              | 油体计                                                  |                         |                                                                |                                                                   |                       |                                                                                                    |
| 小语           | 种笔试                                                  |                         |                                                                |                                                                   |                       |                                                                                                    |
| 小语           | 种笔试                                                  | 费用(元)                   | 报名学校                                                           | 报名校区                                                              | 剩余容量                  | 报名时间                                                                                               |
| 小语           | <b>种笔试</b><br>科目<br>(3)日语四级笔试                        | 费用(元)<br>15             | <b>报名学校</b><br>(11007)中国传媒大学                                   | <b>报名校区</b><br>(110070)中国传媒大学                                     | 剩余容量                  | <mark>报名时间</mark><br>2018-03-19 14:00 至 2018                                                       |
|              | <b>科目</b> (3)日语四级笔试     (5)德语四级笔试                    | 费用(元)<br>15<br>15       | <b>报名学校</b><br>(11007)中国传媒大学<br>(11007)中国传媒大学                  | <b>报名校区</b><br>(110070)中国传媒大学<br>(110070)中国传媒大学                   | <b>剩余容量</b><br>有<br>有 | <b>报名时间</b><br>2018-03-19 14:00 至 2018<br>2018-03-19 14:00 至 2018                                  |
|              | 种笔试     科目     (3)日语四级笔试     (5)德语四级笔试     (7)俄语四级笔试 | 费用(元)<br>15<br>15<br>15 | <b>报名学校</b><br>(11007)中国传媒大学<br>(11007)中国传媒大学<br>(11007)中国传媒大学 | <b>报名校区</b><br>(110070)中国传媒大学<br>(110070)中国传媒大学<br>(110070)中国传媒大学 | 剩余容量<br>有<br>有<br>有   | <mark>报名时间</mark><br>2018-03-19 14:00 至 2018<br>2018-03-19 14:00 至 2018<br>2018-03-19 14:00 至 2018 |

3、在考生报名信息页面,点击"笔试报考"按钮,进入笔试报考页面

4、提交完毕后可进入支付页面

|        |                |       |      |      |        | 支付状态: 全天         | <del>k支付</del> 未支付:     | ¥0.1        |
|--------|----------------|-------|------|------|--------|------------------|-------------------------|-------------|
| #      | 科目             | 费用(元) | 支付状态 | 编排状态 | 科目报考方式 | 报名学校             | 报名校区                    | 考试学         |
| 1      | (1)英语四级笔试      | 0.1   | 未支付  | 未编排  | 考生注册   | (99101)测试考点-1    | (991010)99101-0学区       | (编排字        |
|        |                |       |      |      |        |                  | 1                       | 00050       |
| Ţ      | 口试报考科日信息       | 3     |      |      |        |                  |                         |             |
| ļ      | 〕试报考科目信息       |       |      |      |        |                  | <b>末支付</b> 未支付:         | ¥0.1        |
| F<br># | 1试报考科目信息<br>科目 | 费用(元) | 支付状态 | 编排状态 | 科目振考方式 | 支付状态: 全天<br>报名学校 | <b>末支付</b> 未支付:<br>据名校区 | ¥0.1<br>考试学 |

5、弹出确认支付信息界面,点击"去支付"按钮

| ▲ 确认报考信息   |                         |                                     |         | × |
|------------|-------------------------|-------------------------------------|---------|---|
| 信息:请考生在进行领 | 激费前,慎重核对所有报考信息和排        | <b>8考科目,确认无误后,</b> 再                | 进行网上支付! |   |
|            | 姓名:<br>证件号码:<br>支付科目类型: | <del>茅緑春</del><br>99101100001<br>笔试 |         |   |
|            | 报名校区名称                  | 报考科目                                | 费用      |   |
|            | (991010)99101-0学区       | 英语四级笔试                              | 0.1     |   |
|            |                         | 合计                                  | †:¥0.10 |   |
|            |                         |                                     |         |   |
|            |                         |                                     |         |   |
|            |                         | 取消                                  |         |   |

| 100         |                      |                  |     |
|-------------|----------------------|------------------|-----|
|             | <b>山</b> 冶子院         |                  |     |
| 班级:20       | 16俄语                 | 学号: 201602343007 |     |
|             |                      |                  |     |
| 角认报考信息      |                      |                  | ×   |
|             |                      |                  | 101 |
|             |                      |                  |     |
| 1息: 请考生在进行缴 | 费前,慎重核对所有报考信息和报考科目,研 | 角认无误后,再进行网上支付!   |     |
|             | 18-2                 |                  |     |
|             | TEAN                 |                  |     |
|             | 证 2 请考生在进行缴制         | 费前,慎重核对所有        |     |
|             | 支付利 再进行网上支付          | 斗日,佣从无误后,<br>!   |     |
|             |                      |                  |     |
|             | 报名校区名称<br>确定         | 取消               |     |
|             | (110070)中国           |                  |     |
|             |                      |                  |     |
|             |                      | 合计:¥17.00        |     |
|             |                      |                  |     |
|             |                      |                  |     |
|             |                      |                  |     |
|             |                      |                  |     |
|             |                      |                  |     |
|             |                      |                  |     |
|             | 去支付 取消               |                  |     |

| 支付用途 | 第181次CET报名费   |         |   |  |
|------|---------------|---------|---|--|
| 支付来源 | 大学英语四六级<br>考试 | 考生姓名    | 陈 |  |
| 支付金额 | 17.0元人民币      | NEEA ID |   |  |
|      |               |         |   |  |

6、进入支付信息页面,可以选择支付宝支付,也可以选择首信易支付两种支付方式, 支付完成,报名成功。

| ST. | 官试报考科目 | 自信息        |       |      |      |        |               |                  |
|-----|--------|------------|-------|------|------|--------|---------------|------------------|
|     |        |            |       |      |      | 支付状态:  | 全部支付 已        | 支付: ¥9.91        |
| #   | 准考证打印  | 科目         | 费用(元) | 支付状态 | 编排状态 | 科目报考方式 | 报名学校          | 报名校区             |
| 1   | 打印     | (1) 英语 级笔试 | -     | 已支付  | 未編排  | 考生注册   | (99201)测试考点-2 | (992013)99201-3学 |

7、待准考证打印时间才可以打印,考生可自行打印准考证。